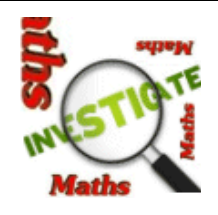

## Getting Maths Investigations at Home

The Maths Investigations web site is easy to get at home. Here's how:

Go to Google and put maths investigations in the search. (Notice the 's' on Maths)

| Shttps://www.google.co.uk/          | ✓ ▲ 47 × | 🚼 maths investigations   | <b>P</b> - |
|-------------------------------------|----------|--------------------------|------------|
| File Edit View Favorites Tools Help |          | Google Suggestions       |            |
|                                     |          | maths investigations     |            |
| Favorites 8 Google                  | 🙆 ·      | maths investigations ks2 | • 🕐 •      |
|                                     |          | maths investigations ks1 |            |

Click on the link for *mathsinvestigations.com*.

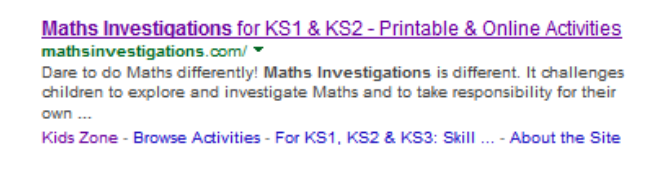

Click on the little pictures.

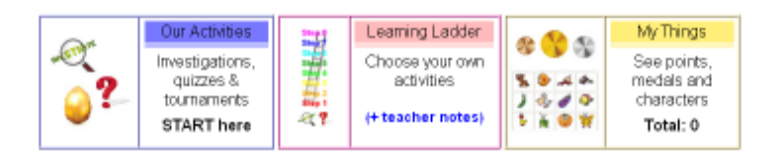

You should then get to the login page.

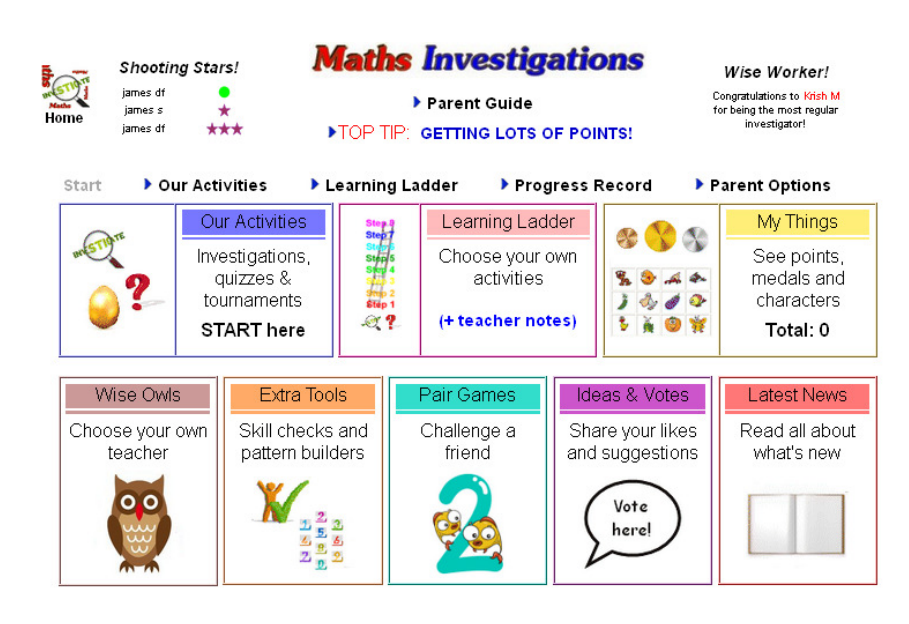

www.mathsinvestigations.com

## 'Getting the App'

If you are using a tablet (like an iPad) you can get Maths Investigations 'as an App'.

[Note: For the tech-savvy among you, it is not actually an App, it is a shortcut. But as far as the children are concerned, it looks like an App, so it is an App!]

Here's how to do it for the iPad. If you have a different tablet there will be something similar. (Note that you **don't** visit any App store for this.)

First make sure you are on this page.

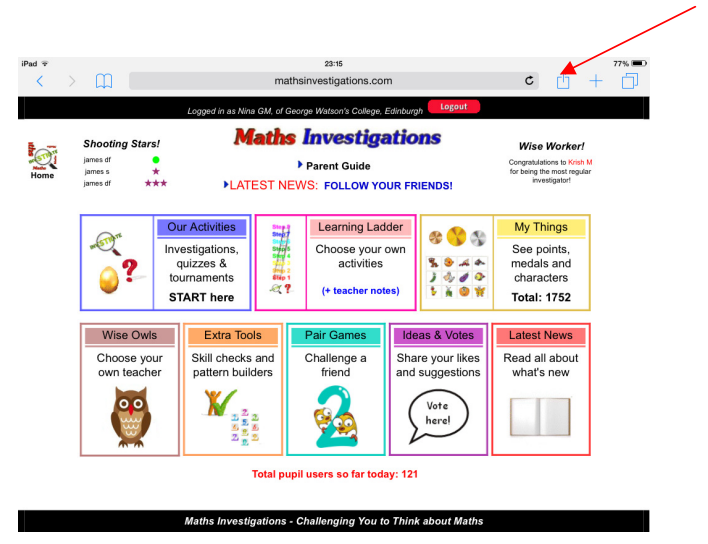

Click on Add to Home Screen.

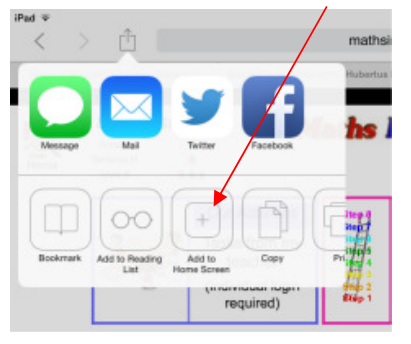

Click on Add.

Click on this icon.

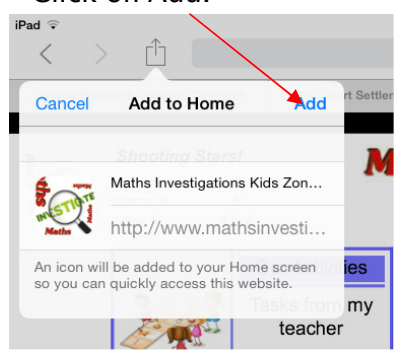

You will then have the App.

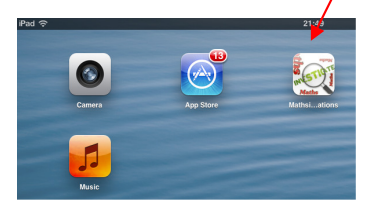

Note: To use it you need to be connected to your Wifi.

www.mathsinvestigations.com